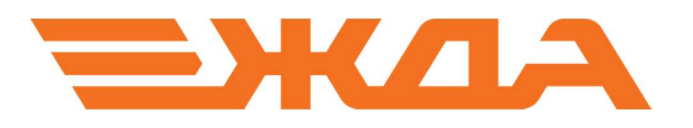

## СЛУЖБА ПЕРЕДАЧИ РЕЗУЛЬТАТОВ ОБУЧЕНИЯ (Nemo)

УСТАНОВКА ПРОГРАММЫ

Санкт-Петербург 2023 Для правильной установки службы передачи результатов обучения (Nemo) необходимо выполнить следующие действия на компьютере **Преподавателя**:

- 1. Скачать с сайта или запустить установочный файл NemoSetup\_339 с инсталляционного диска или флешки (сайт НПО «Желдоравтоматизация» <u>http://zdaspb.ru</u> или <u>http://zdaspb.rzd</u>)
- 2. После появления на экране окна мастера установки (Рис. 1), необходимо нажать на кнопку *«Далее»*.

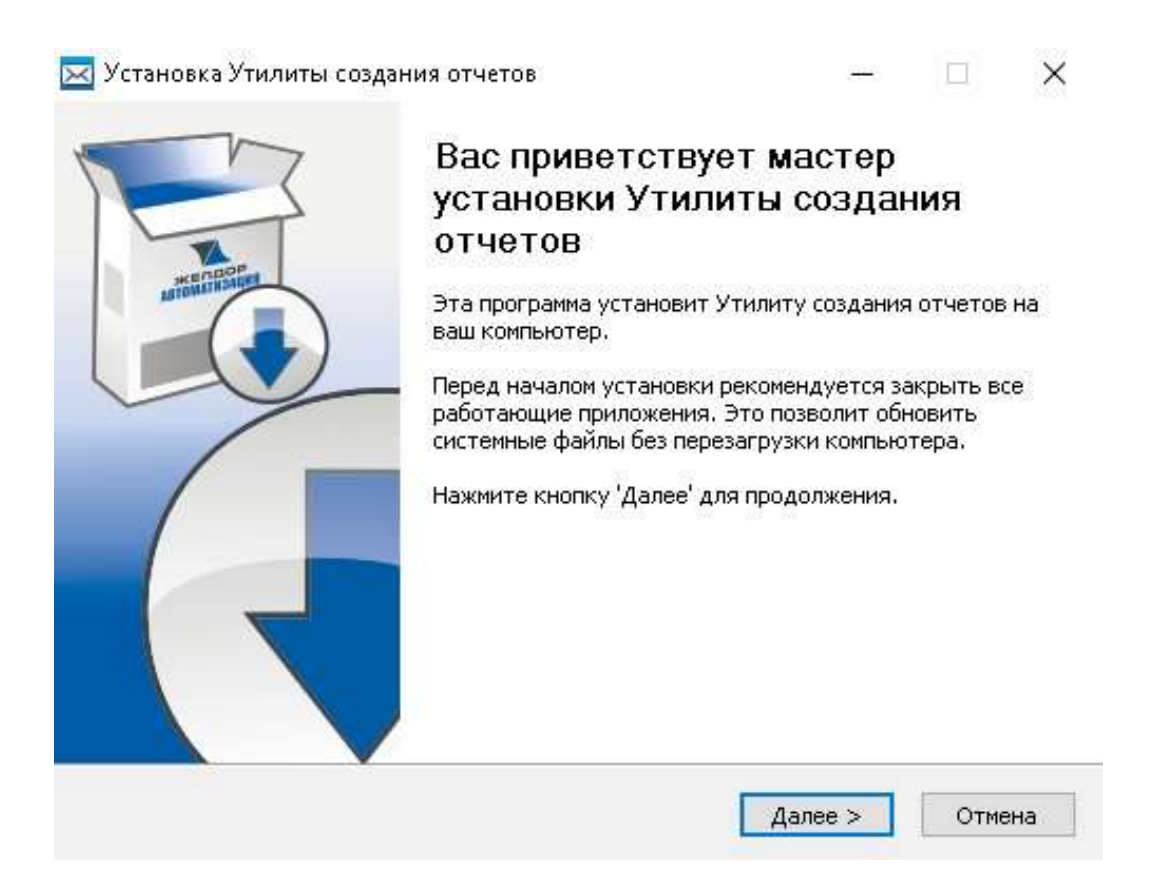

Рис.1

3. В следующем окне будет предложено выбрать путь к папке для установки. (Рис.2) По умолчанию утилита будет установлена на диск С. После выбора необходимо нажать на кнопку «Установить» – инсталлятор приступит к установке программы. Будет произведено копирование файлов (Рис.3).

|                                                                                                    | Подготовка                                                                                                    | к установке                                                                |     |
|----------------------------------------------------------------------------------------------------|----------------------------------------------------------------------------------------------------|----------------------------------------------------------------------------|-----|
|                                                                                                    | Ознакомьтес                                                                                                    | сь с информацией перед установкой.                                         |     |
| риложение Утилита                                                                                                    | а создания отчетов                                                                                                    | будет установлено в следующую папку:                                       |     |
| C:\Retime\M                                                                                                    | Vemo                                                                                                    |                                                                            |     |
| <i>.</i>                                                                                                    |                                                                                                    |                                                                            |     |
| Будут установлень                                                                                                    | спелующие компо                                                                                                    | ненты:                                                                     |     |
| Основные файль                                                                                                    | ы приложения                                                                                                    |                                                                            |     |
| лрлык создать                                                                                                    | 01461                                                                                                    |                                                                            |     |
| - X-                                                                                                    |                                                                                                    |                                                                            |     |
| оебуется на диске:<br>оступно на диске: 1                                                                                                    | 19.414 Мб<br>159.121 Гб                                                                                                    |                                                                            |     |
| ЖелДорАвтоматиз                                                                                                    | ация —                                                                                                    |                                                                            |     |
|                                                                                                    |                                                                                                    | <Назад Установить Отм                                                      | ена |
|                                                                                                    |                                                                                                    | D 2                                                                        |     |
|                                                                                                    |                                                                                                    | РИС.2                                                                      |     |
|                                                                                                    |                                                                                                    |                                                                            |     |
|                                                                                                    |                                                                                                    |                                                                            |     |
| Установка Утили                                                                                                    | ты создания отчетс                                                                                                    | D6 — 30                                                                    | 8   |
| Установка Утили                                                                                                    | ты создания отчето<br>Копирован                                                                                                    | ов — 🗌<br>ние файлов                                                       | 8   |
| Установка Утили                                                                                                    | ты создания отчето<br><b>Копирован</b><br>Подождите<br>отчетов                                                                                                    | ов — — —<br><b>ние файлов</b><br>е, идет копирование файлов Утилиты создан | ия  |
| Установка Утили<br>Гобо<br>Успешно завершен                                                                                                    | ты создания отчето<br>Копирован<br>Подождите<br>отчетов                                                                                                    | ов — — — — — — — — — — — — — — — — — — —                                   | ия  |
| Установка Утили<br>Гобо<br>Успешно завершен                                                                                                    | ты создания отчето<br>Копирован<br>Подождите<br>отчетов                                                                                                    | ов — — —<br>ние файлов<br>е, идет копирование файлов Утилиты создан        | ия  |
| Установка Утили<br>Успешно завершен<br>Извлечение осно                                                                                                    | ты создания отчето<br>Копирован<br>Подождите<br>отчетов<br>ю!<br>вных файлов                                                                                      | ов — — — — — — — — — — — — — — — — — — —                                   | ия  |
| Установка Утили<br>Успешно завершен<br>Извлечение осно<br>Папка установки<br>Изв лечение г рег                                                                           | ты создания отчето<br>Копирован<br>Подождите<br>отчетов<br>ю!<br>вных файлов<br>и: C:\Retime\Nemo                                                                 | ов — — —                                                                   | ия  |
| Установка Утили<br>Успешно завершен<br>Извлечение осно<br>Папка установки<br>Извлечение: пет<br>Извлечение: пет                                                          | ты создания отчето<br>Копирован<br>Подождите<br>отчетов<br>ю!<br>вных файлов<br>и: C:\Retime\Nemo<br>ю_service.exe 100%                                           | ов — — —                                                                   | ия  |
| Установка Утили<br>Успешно завершен<br>Извлечение осно<br>Папка установки<br>Извлечение: пет<br>Извлечение: пет<br>Извлечение: тет                                       | ты создания отчето<br>Копирован<br>Подождите<br>отчетов<br>ю!<br>вных файлов<br>и: C:\Retime\Nemo<br>ю_service.exe 100%<br>icon.ico 100%                          | ов — — —                                                                   | ия  |
| Установка Утили<br>Успешно завершен<br>Извлечение осно<br>Папка установки<br>Извлечение: пет<br>Извлечение: пет<br>Извлечение: сda<br>Успешно заверши                    | ты создания отчето<br>Копирован<br>Подождита<br>отчетов<br>ю!<br>вных файлов<br>и: C:\Retime\Nemo<br>ю_service.exe 100%<br>_icon.ico 100%<br>ено!                 | ов — —                                                                     | ия  |
| Установка Утили<br>Успешно завершен<br>Извлечение осно<br>Папка установки<br>Извлечение: пет<br>Извлечение: пет<br>Извлечение: zda<br>Успешно заверши                    | ты создания отчето<br>Копирован<br>Подождите<br>отчетов<br>ю!<br>вных файлов<br>и: C:\Retime\Nemo<br>io_service.exe 100%<br>i.con.ico 100%<br>eнo!                | ов — — — — — — — — — — — — — — — — — — —                                   | ия  |
| Установка Утили<br>Успешно завершен<br>Извлечение осно<br>Папка установки<br>Извлечение: пет<br>Извлечение: пет<br>Извлечение: ада,<br>Успешно заверши                   | ты создания отчето<br>Копирован<br>Подождите<br>отчетов<br>ю!<br>вных файлов<br>к: C:\Retime\Nemo<br>ю_service.exe 100%<br>о.exe 100%<br>eнo!                     | ов — — —<br>ние файлов<br>е, идет копирование файлов Утилиты создан        | ия  |
| Установка Утили<br>Успешно завершен<br>Извлечение осно<br>Папка установки<br>Извлечение: пет<br>Извлечение: пет<br>Извлечение: zda<br>Успешно заверши                    | ты создания отчето<br>Копирован<br>Подождите<br>отчетов<br>ю!<br>вных файлов<br>и: C:\Retime\Nemo<br>ю_service.exe 100%<br>i.con.ico 100%<br>ено!                 | ов — — —                                                                   | ия  |
| Установка Утили<br>Успешно завершен<br>Извлечение осно<br>Папка установки<br>Извлечение: пет<br>Извлечение: пет<br>Извлечение: лет<br>Извлечение: ада<br>Успешно заверши | ты создания отчето<br>Копирован<br>Подождите<br>отчетов<br>ю!<br>вных файлов<br>п: C:\Retime\Nemo<br>io.service.exe 100°<br>io.exe 100%<br>_icon.ico 100%<br>ено! | ов — —                                                                     | ия  |
| Установка Утили<br>Успешно завершен<br>Извлечение осно<br>Папка установки<br>Извлечение: пет<br>Извлечение: пет<br>Извлечение: лет<br>Извлечение: да,<br>Успешно заверши | ты создания отчето<br>Копирован<br>Подождите<br>отчетов<br>ю!<br>вных файлов<br>и: C:\Retime\Nemo<br>ю_service.exe 100%<br>io.exe 100%<br>_icon.ico 100%<br>eнo!  | ов — — — — — — — — — — — — — — — — — — —                                   | ия  |

4. По завершении установки на экране появится окно с соответствующей информацией (рис. 4), в котором необходимо нажать на кнопку *«Готово»*.

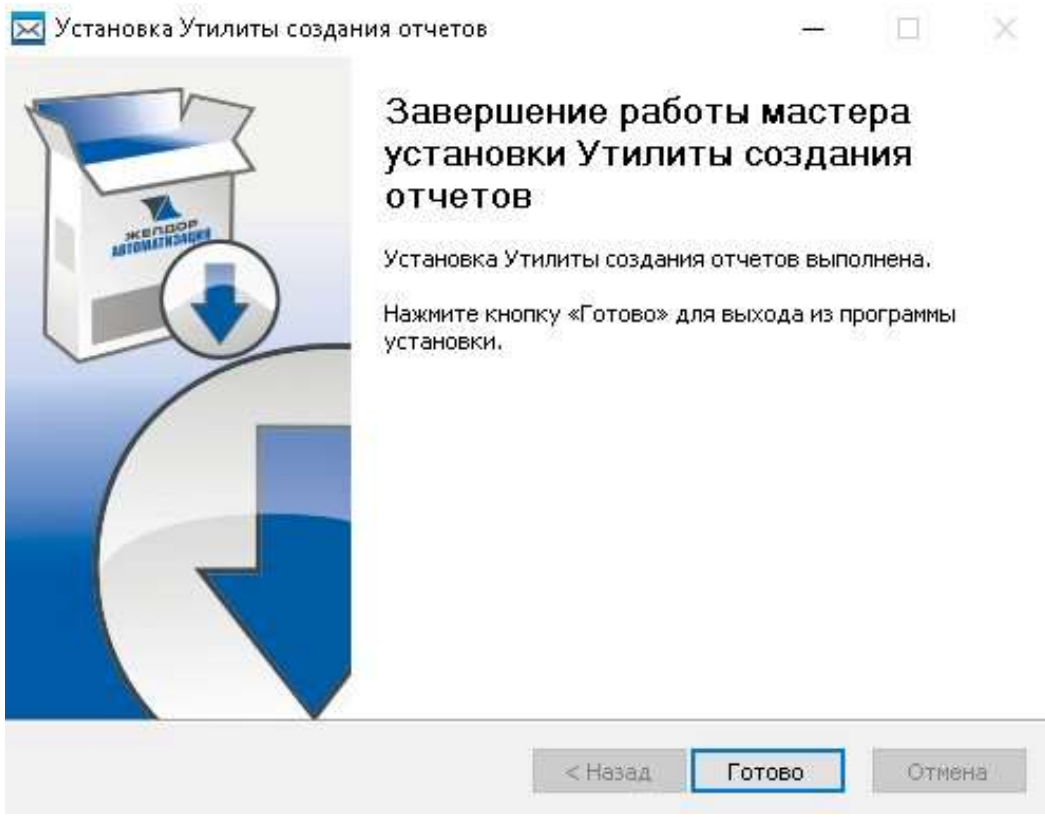

Рис. 4